# **Tutorials of Zigbee-Gateway-LAN-PRO**

### **Features:**

1. CC2652P (RF-STAR RF-BM-2652P2) multi-protocol wireless module for TI, maximum transmit power +20dBm;

- 2. Access up to 200+ ZigBee devices;
- 3. Support firmware upgrade via USB/LAN;
- 4. SMA antenna port for external antennas;
- 5. Two operating modes: LAN Coordinator (default) and USB Coordinator/Router;
- 6. Support Z-Stack coordinator/router firmware;
- 7. Plug and play; default programming coordinator firmware;
- 8. Support Z2M (https://www.zigbee2mqtt.io/) and ZHA

(https://www.home-assistant.io/integrations/zha/).

### **Purchase:**

Zigbee LAN Gateway PRO: <u>https://www.aliexpress.us/item/3256804557892073.html</u> Zigbee POE Gateway PRO: <u>https://www.aliexpress.us/item/3256804675805140.html</u>

### How to Use?

1. Plug in a USB-C power cable (5V) and plug in a network cable;

2. POE version supports IEEE802.3af standard and supports wide input voltage range 37Vdc ~ 57Vdc. Note: The POE version does not require USB power;

3. Download the ZigStar GW Multi tool

<u>https://github.com/xyzroe/ZigStarGW-MT/releases</u>, please select the corresponding version according to your operating system;

Run the ZigStar GW Multi tool, click the refresh button, and select the address with port number 6638 in the drop-down list, at which time you can get the IP address of the gateway.

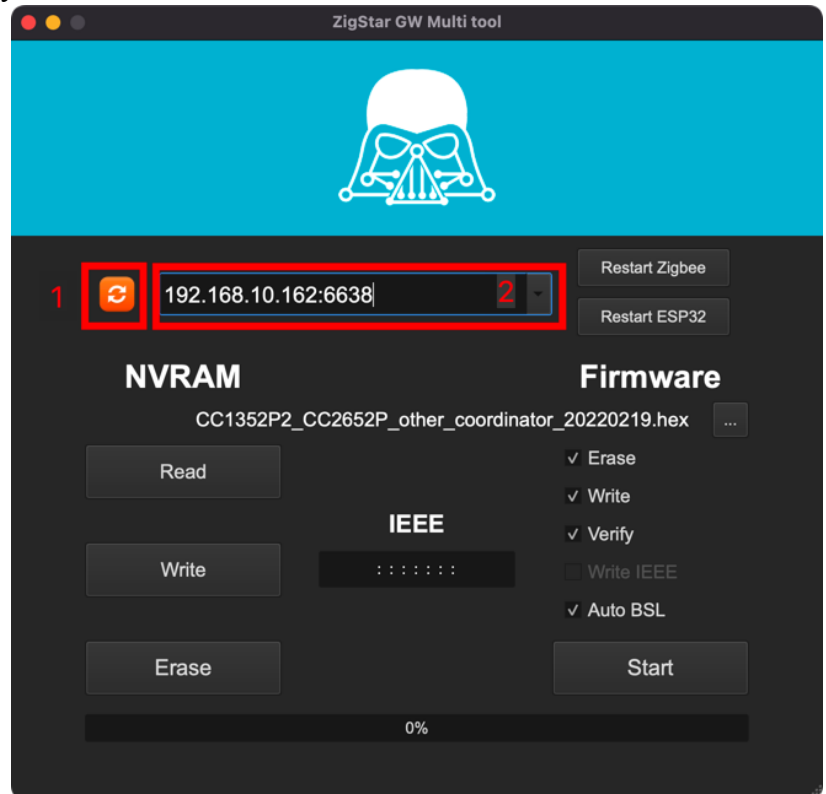

5. Enter the IP address of the gateway in the browser to enter the background page of the gateway

| $\leftrightarrow$ $\rightarrow$ | C 合 A 不安全 192.168.10.162                                                                                         |                                                                                                    |            |                                                             | 월 ☆ 👙                             | * • 6     | 无痕模式 :                |
|---------------------------------|----------------------------------------------------------------------------------------------------|----------------------------------------------------------------------------------------------------|------------|-------------------------------------------------------------|-----------------------------------|-----------|-----------------------|
|                                 | ZigStar GW #StandWithUkraine                                                                                     | ∽ warship go fuck yourself                                                                                                    |            |                                                             | 🔒 Status 🔅 Config                 | 🖌 🎤 Tools | • 🚯 Help              |
|                                 |                                                                                                    | Status                                                                                                    |            |                                                             |                                   |           |                       |
|                                 |                                                                                                    | General                                                                                                    |            |                                                             |                                   |           |                       |
|                                 |                                                                                                    | Socket : © 0 d 07:27:09 (1 client)<br>Uptime : 0 d 07:27:04<br>ESP temperature : 46:44 °C<br>FW version : 0.6.8<br>Hardware : TTGO T-Internet-POE<br>ESP32 model : ESP32-D0WDO6<br>CPU : 2 cores © 240 MHz<br>Flash : 4 Mb; external<br>Free heap : 208 / 302 KB |            |                                                             |                                   |           |                       |
|                                 |                                                                                                    | Ethernet                                                                                                    |            |                                                             |                                   |           |                       |
|                                 |                                                                                                    | Connected : 😋                                                                                                    |            |                                                             |                                   |           |                       |
|                                 |                                                                                                    | Wifi                                                                                                    |            |                                                             |                                   |           |                       |
|                                 |                                                                                                    | Enabled : © Emergency mode<br>MAC : 40:114E/EF:11B1<br>Mode : STA<br>SSID : COROGOO<br>Connected : ©<br>RSSI : -49 dBm<br>Mode : DHCP<br>JP : 12:168:10.162                                                                                                    |            |                                                             |                                   |           |                       |
| * U<br>1. A<br>← →              | Sed in ZHA       Add ZHA integr       ○<     本 安全 192.168.1.138.8123/ct       1     第 第一下、6830年 り Synology Drive | ation<br>onfig/dashboard<br>দৃষ্ট চেম্নাচন করেন ন 🖸 পর্জ্ঞানিয়ান্ড নামেন 🧰 sonorrলাজজ্ঞ - ১                                                                                                    | 🌙 个人语词     | e 🧮 Manusta 🌶 Jitu-Hakat - Haka 🕻                           | 2 产品级_2021产品                      | ☆<br>     | 53 🐅 🧰<br>625   🗄 同读清 |
| ≡<                              | Home Assistant                                                                                                   | Configure Home Assistant                                                                                                    |            |                                                             |                                   |           |                       |
| ::<br>13                        | Overview<br>Map                                                                                                  | In this view it is possible to configure your components and<br>Home Assistant. Not everything is possible to configure from<br>the UI yet, but we're working on it.                                                                                             | •          | Home Assistant Cloud<br>Control home when away and integrat | e with Alexa and Google Assistant | >         |                       |
| =                               | Logbook                                                                                                    |                                                                                                    | *          | Integrations                                                |                                   | ,         |                       |
|                                 | eWeLink Smart Home                                                                                               |                                                                                                    | _          | Devices                                                     | vices,                            |           |                       |
| D                               | Media Browser                                                                                                    |                                                                                                    | LoO        | Manage configured devices                                   |                                   | >         |                       |
|                                 |                                                                                                    |                                                                                                    | <b>*</b> • | Entities<br>Manage known entities                           |                                   | >         |                       |
|                                 |                                                                                                    |                                                                                                    | <u>an</u>  | Areas<br>Group devices and entities into areas              |                                   | >         |                       |
| ~                               | Supervisor                                                                                                    |                                                                                                    |            | Blueprints                                                  |                                   |           |                       |
| \$                              | Configuration                                                                                                    |                                                                                                    |            | Manage blueprints                                           |                                   | >         |                       |
|                                 | Natificatione                                                                                                    |                                                                                                    | æ          | Automations<br>Create custom behavior rules for your        | home                              | >         |                       |
| Ē                               | i)()                                                                                                    |                                                                                                    | ۲          | Scenes<br>Capture device states and easily recal            | i them later                      | >         |                       |
| 192.168.1                       | .138:8123/efc01f81_ewelink_smart_home_slug                                                                       |                                                                                                    |            | across states and short provide                             |                                   |           |                       |

2. Select Manual in the drop-down menu

## ZHA

×

Select serial port for Zigbee radio Serial Device Path Enter Manually

### SUBMIT

......

×

3. Radio type: Select ZNP

\_\_\_\_\_

Radio Type

Pick a type of your Zigbee radio

EZSP = Silicon Labs EmberZNet protocol: Elelabs, HUSBZB-1, Telegesis

ZNP = Texas Instruments Z-Stack ZNP protocol: CC253x, CC26x2, CC13x2

4. Enter socket://ip\_address:6638, data flow control: software, and click "Submit". Replace "ip\_address" with the IP address of the gateway.

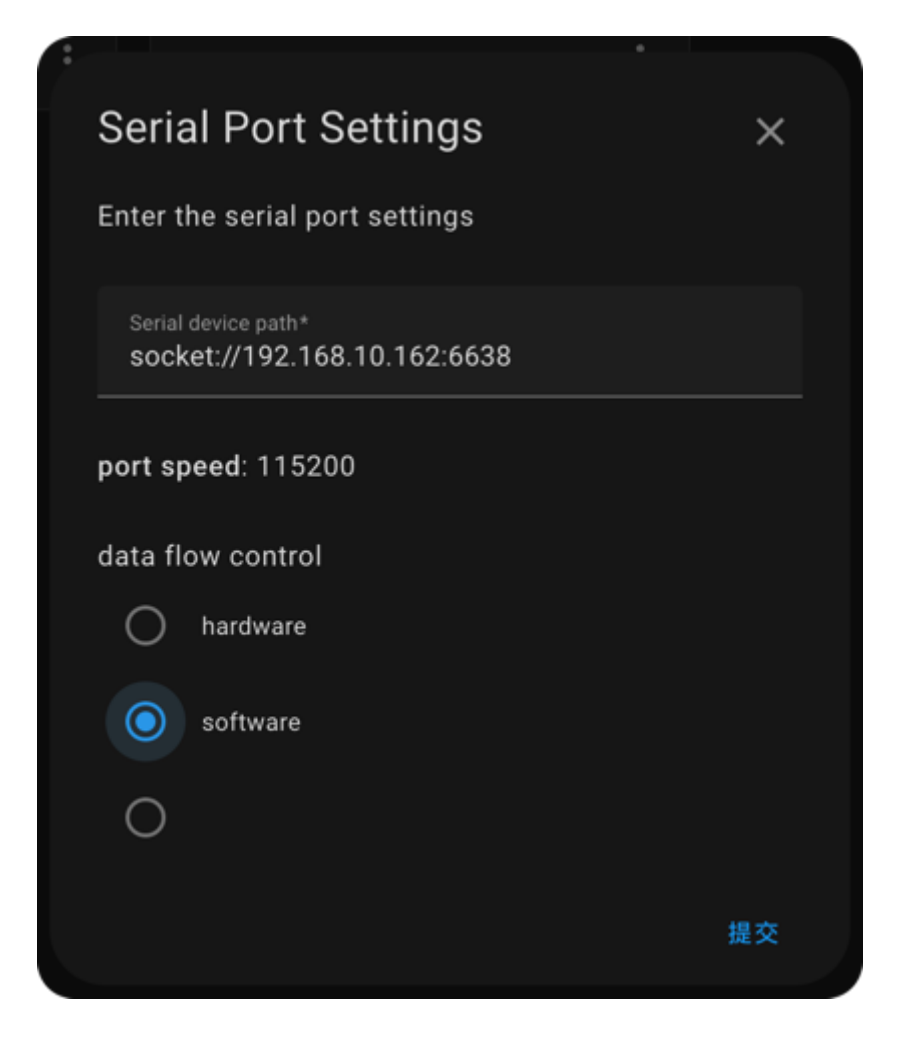

### \* Used in Z2M

1. Go to the official website of Zigbee2MQTT https://www.zigbee2mqtt.io/guide/installation/ and choose an installation method

| Installation                                                              |                                      |
|---------------------------------------------------------------------------|--------------------------------------|
| Zigbee2MQTT was written in Node.js and runs almost on every platform with | affordable memory footprint.         |
| • Linux                                                                   |                                      |
| • Docker                                                                  |                                      |
| Home Assistant addon                                                      |                                      |
| • openHABian                                                              |                                      |
| • Windows                                                                 |                                      |
| FreeBSD jail                                                              |                                      |
| Python virtual-environment                                                |                                      |
| If you've trouble take a look at Zigbee2MQTT fails to start.              |                                      |
| ಅ Help to make the docu better and edit this page on Github 👌 🗅           | Last Updated: 11/13/2022, 4:44:38 PM |
| ← Supported Hardware                                                      | Configuration →                      |

Edit the configuration.yaml file for Zigbee2MQTT. For detailed configuration, please go to the official Z2M documentation (https://www.zigbee2mqtt.io/guide/configuration/adapter-settings.html)

```
serial:
port: tcp://ip_address:6638
```

Replace "ip\_address" with the IP address of the gateway

### Hardware Upgrade:

1. Download the ZigStar GW Multi tool

(https://github.com/xyzroe/ZigStarGW-MT/releases), please select the corresponding version according to your operating system;

2. Stop running zha or z2m;

3. Download the firmware CC1352P2\_CC2652P\_launchpad\_\*.zip and unzip it to get .HEX file

Coordinator:

https://github.com/Koenkk/Z-Stack-firmware/tree/master/coordinator/Z-Stack\_3.x.0/b in

Router:

https://github.com/Koenkk/Z-Stack-firmware/tree/master/router/Z-Stack\_3.x.0/bin

4. Run the ZigStar GW Multi tool, click the refresh button, select the IP address with port number 6638, and select the .hex file from the PC. Check Erase, Write, Verify, Auto BSL, and click start to start burning the firmware.

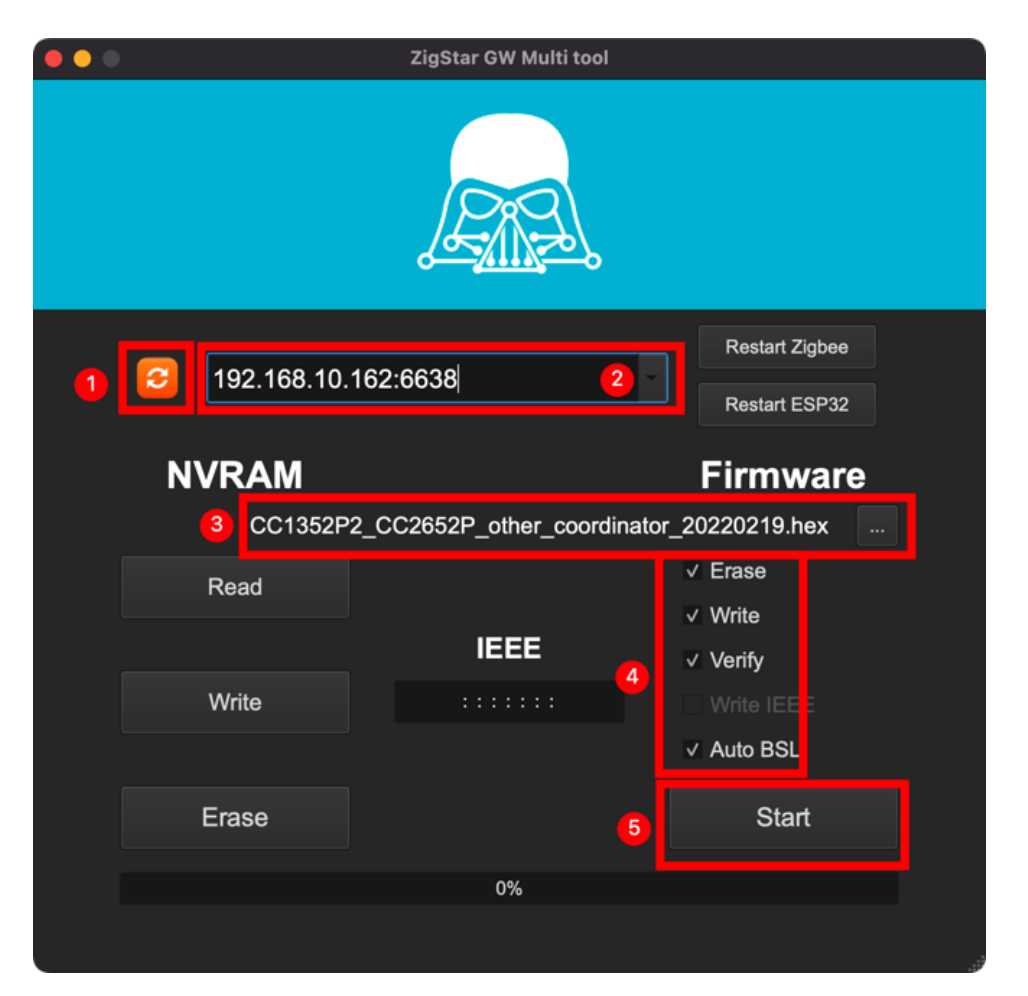

#### Advanced:

This product combines the excellent design of WT32-ETH01, LILYGO TTGO

T-Internet-POE, zigstar (https://zig-star.com/) to draw the circuit, theoretically it supports the Tasmota firmware (need to be self-compiled) of the above hardware, and supports ZigStar ESP Firmware (https://github.com/xyzroe/ZigStarGW-FW/releases), thank you!

If you encounter problems, you can contact me at Telegram @ corogoo,

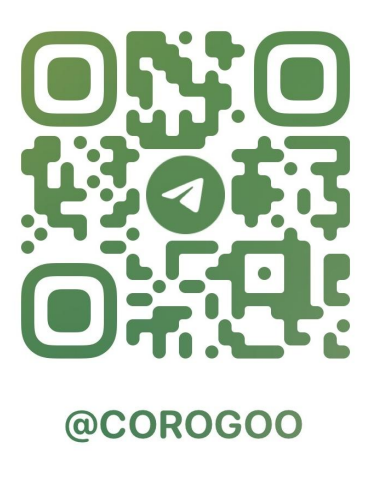

Or send Email : corogoo@gmail.com